| Zoekschermen | Afdrukken | Sele     | ties   | E <u>x</u> tra        | <u>V</u> enster | <u>H</u> elp | 1 |
|--------------|-----------|----------|--------|-----------------------|-----------------|--------------|---|
|              |           |          |        | Export Mailingbestand |                 |              |   |
|              | LNUMME    |          |        | KlantenSelecteren     |                 |              |   |
| Plaats       | Postcod   |          |        | J                     | enselectere     | :11          |   |
| Etten-Leur   | 4874 NZ   | <u> </u> | IL ַ   | Ī                     |                 |              |   |
| Etten-Leur   | 4874 NZ   | 2   N    | IL ַ   | I                     |                 |              |   |
| Etten-Leur   | 4870 AC   |          | IL     | I                     |                 |              |   |
|              |           |          |        |                       |                 |              |   |
|              | Omzet     | Sel      | ecties |                       |                 |              |   |

Selecteer:selecties-> export mailingbestand

U krijgt dan het volgende scherm

|     | 30       | Site:  www.witloxvcs.nl    | l aal: | Nederl | ands 🖿 |
|-----|----------|----------------------------|--------|--------|--------|
| anc | 📰 Export | Mailingbestand : Formulier | 2      |        |        |
|     |          | Soort                      |        |        |        |
|     |          | Met contactpersonen        |        |        | Fur    |
|     |          | Zonder contactpersonen     |        |        |        |
|     |          | Selectie:                  | -      |        |        |
|     |          | Export                     | ×      |        | Þ      |
|     | ,<br>    |                            |        |        |        |

U kunt kiezen uit met contactpersonen, de selectie die is gemaakt met selecteer contactpersonen, of zonder contactpersonen, de selectie die is gemaakt bij de relatiekaart.

| enda Bestelliù  | Ig Urders Factuur       | Umzet       | Selecties |
|-----------------|-------------------------|-------------|-----------|
|                 | Site: www.witloxvcs.nl  | Taal: Neder | rlands 🔹  |
| ne 📰 Export Mai | lingbestand : Formulier |             |           |
| -Sc             | ort                     |             |           |
| i I             | Met contactpersonen     |             | Fur       |
|                 | Zonder contactpersonen  |             |           |
| Sele            | ectie:                  |             |           |
|                 | Kerstkaart              |             |           |
|                 | Export. Vrij            | W_          |           |
| _               | vrij                    |             |           |
|                 | vrij                    |             |           |
| <u> </u>        | vrij                    |             |           |
|                 | vrij                    | ▼           |           |
|                 |                         |             |           |

Selecteer bij selectie het bestand welke is aangemaakt b.v. :

Druk dan op export: De computer geeft op waar het bestand is geplaatst:

| Site:  www.wr | Ioxvcs.nl I aal:        | Fur                         |                                     |                                                |  |
|---------------|-------------------------|-----------------------------|-------------------------------------|------------------------------------------------|--|
| Export        | ×                       |                             |                                     |                                                |  |
| 2             | Microsoft Office Access |                             |                                     | ×                                              |  |
|               | bestand is geexporteerd | naar de in bedrijfsgegevens | ingestelde exportmap :d:\scb\<br>OK | bettine\export\ met de naam mailingbestand.xls |  |
|               |                         |                             |                                     |                                                |  |

U kunt het bestand openen door meteen op het excel icoontje te klikken.